# **Rectifying Name, age, gender through eKYC**

### **Requirement:**

- A beneficiary having wrong Name, Age, Date of Birth in his/her Ration Card had to apply in Form
  5.The Form had to go through three stages viz entry, verification and approval. This is consuming time of both the beneficiary as well as that of the verifier and approver.
- To make it easier for the beneficiary and to avoid unnecessary queues at office, a new facility has been developed through which the name, date of birth and gender can be updated exactly as per AADHAAR through e KYC. This will not require any approval.
- Mobile number/s can also be linked / delinked through this module.

Citizen goes to the "food.wb.gov.in" and selects menu "Citizen's Home" and then selects "Rectify your Name, Age & Gender as per Aadhaar". Then he/she enters the Ration card number and clicks on "Search" button .

| EGIYE BANGLA       Image: Comparison of the comparison of the comparison of the |
|----------------------------------------------------------------------------------------------------|
| HOME × GRIEVANCE × E-CITIZEN × OFFICIAL LOGIN × ABOUT ×                                                                                                    |
| Rectify your Name / Date of Birth / Gender as per Aadhaar                                                                                                    |
| Enter Ration Card No. *                                                                                                    |
| Ration Card No. SEARCH                                                                                                    |
|                                                                                                    |
|                                                                                                    |
|                                                                                                    |

- System displays the Ration Card details and asks him/her "What do you want to update?"
- He/she selects Name or Age or Gender or All of them as per his/her requirement.
- System will then ask him/her to give consent by clicking on the radio button.
- System will also show his/her Aadhaar (Masked) and inform that OTP will be sent to the Aadhaar linked Mobile Number.

| 20739         | )                                                         |                                                       | SEARCH                                                                                                    |                                                               |                                                       |                            |
|---------------|-----------------------------------------------------------|-------------------------------------------------------|----------------------------------------------------------------------------------------------------|---------------------------------------------------------------|-------------------------------------------------------|----------------------------|
| Ratio         | n Card details                                            |                                                       |                                                                                                    |                                                               |                                                       |                            |
| SI.No.        | NAME                                                      | Gender                                                | DOB                                                                                                    | AADHAAR CARD NO                                               | MOBILE NUMBER                                         | Card Status                |
| 1             | Rajat Subhra Dey                                          | Male                                                  | 03/02/1985                                                                                                    | *********3601                                                 |                                                       | Active                     |
| What          | do you want to                                            | o update? *                                           | 🛃 Nar                                                                                                    | me 🗹 Age 🗌 G                                                  | ender                                                 |                            |
| What<br>Aadha | : do you want to<br>ar Card No : *****                    | o update? *                                           | Var Nar will be sent to the r                                                                                                    | ne <mark>v</mark> Age 🗌 G<br>mobile number linked             | ender<br>I with your Aadh                             | aar)                       |
| What<br>Aadha | ar Card No : *****<br>o hereby give cor                   | o update? *<br>****3601 * (OTP )<br>nsent to authenti | Nar<br>will be sent to the<br>icate my Aadhaar th                                                                                                    | me 🗹 Age 🗌 G<br>mobile number linkec<br>rough UIDAI and updat | <b>ender</b><br>I with your Aadh<br>te my Ration Card | <b>aar)</b><br>d details.  |
| What<br>Aadha | ar Card No : *****<br>o hereby give cor                   | o update? *                                           | <b>will be sent to the</b> initiate my Aadhaar the                                                                                                    | me 🗹 Age 🗌 G<br>mobile number linked<br>rough UIDAI and updat | <b>ender</b><br>I with your Aadh<br>te my Ration Carc | a <b>ar)</b><br>d details. |
| Vhat<br>Aadha | do you want to<br>ar Card No : *****<br>o hereby give cor | o update? *<br>****3601 * (OTP *                      | <b>will be sent to the</b> in the sent to the sent to the sent to the sent to the sent the sent the sent the sent the sent sent sent sent sent sent sent sen | me 🗹 Age 🗌 G<br>mobile number linked<br>rough UIDAI and updat | <b>ender</b><br>I with your Aadh<br>te my Ration Card | <b>aar)</b><br>d details.  |

After giving the consent by clicking on the radio button incumbent has to click on the "SEND OTP" Button

#### Rectify your Name / Date of Birth / Gender as per Aadhaar Enter Ration Card No. \* 053 SEARCH Ration Card details MOBILE NUMBER NAME DOB AADHAAR CARD NO SI.No. Gender Card Status Rajat Subhra Dey \*\*\*\*\*\*\*\*3601 Male 03/02/1985 Active 1 What do you want to update? \* 🗸 Name 🗸 Age 🗌 Gender Aadhar Card No : \*\*\*\*\*\*\*\*3601 \* (OTP will be sent to the mobile number linked with your Aadhaar) I do hereby give consent to authenticate my Aadhaar through UIDAI and update my Ration Card details. SEND OTP

Then the incumbent has to enter the OTP received on his/her Aadhaar Linked Mobile Number.

## **Rectify your Name / Date of Birth / Gender as per Aadhaar**

#### Enter Ration Card No. \*

|         |                 |                  | EARCH            |                 |               |             |
|---------|-----------------|------------------|------------------|-----------------|---------------|-------------|
| Ration  | Card details    |                  |                  |                 |               |             |
| SI.No.  | NAME            | Gender           | DOB              | AADHAAR CARD NO | MOBILE NUMBER | Card Status |
|         |                 |                  |                  |                 |               |             |
| What c  | do you want to  | o update? *      | 🔽 Nam            | e 🗹 Age 📃 G     | ender         |             |
| ENTER O | TP^ (OTP sent o | n your aadhaar i | inked mobile num | iber)           |               |             |
|         |                 |                  |                  |                 |               |             |
|         |                 |                  |                  |                 |               |             |
|         |                 |                  |                  |                 |               |             |
|         |                 |                  |                  |                 |               |             |
|         |                 |                  |                  |                 |               |             |
|         |                 |                  |                  |                 |               |             |

Aadhar details will be shown as below. Incumbent has to click on "Verify and Submit" to proceed. If he/she selects the cancel button system will return to the previous page.

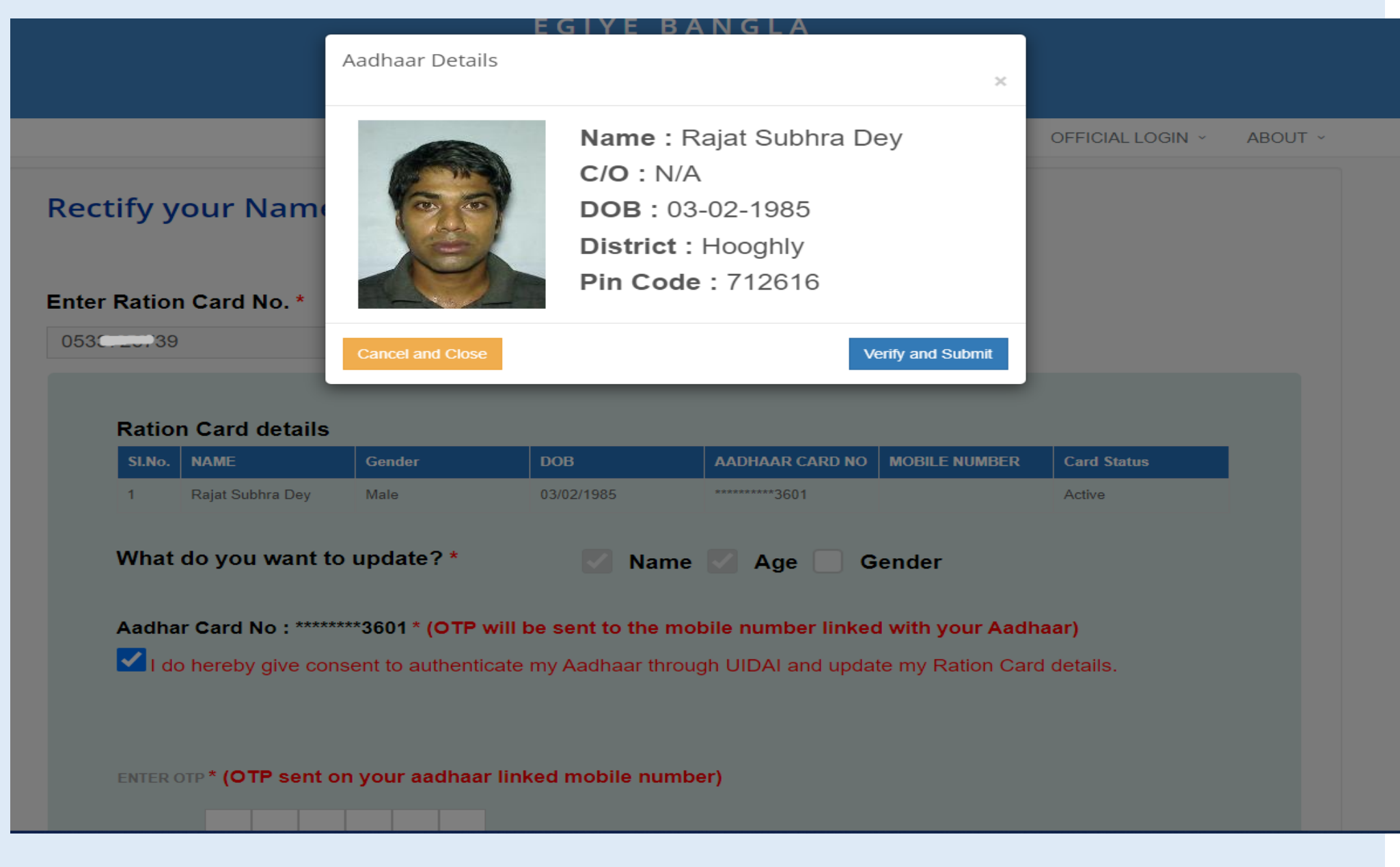

As soon as "**Verify and Submit button**" is selected details fetched from Aadhaar shall be shown & applicant shall be asked to proceed.

|                                                       | EGIYE BA                                                                                             | NGLA                                                                                                    |                                                                                                    |                                                                                                    |                                                                                                    |
|-------------------------------------------------------|----------------------------------------------------------------------------------------------------|----------------------------------------------------------------------------------------------------|----------------------------------------------------------------------------------------------------|----------------------------------------------------------------------------------------------------|----------------------------------------------------------------------------------------------------|
| Message                                               |                                                                                                    |                                                                                                    | X                                                                                                    |                                                                                                    |                                                                                                    |
| 1. Name in Rati<br>2. DOB in Ratio<br>3. Gender in Ra | ion Card will be<br>on Card will be 0<br>ation Card will be                                          | Rajat Subhra De<br>3-02-1985.<br>e Male.                                                                                                    | <i>y</i> .                                                                                                    | OFFICIAL LOGIN ~                                                                                                    | ABOUT ~                                                                                                    |
|                                                       |                                                                                                    | Do you want                                                                                                    | to proceed?<br>Yes No                                                                                                    |                                                                                                    |                                                                                                    |
|                                                       |                                                                                                    |                                                                                                    |                                                                                                    |                                                                                                    |                                                                                                    |
|                                                       |                                                                                                    |                                                                                                    |                                                                                                    |                                                                                                    |                                                                                                    |
| Male                                                  |                                                                                                    | ********3601                                                                                                    |                                                                                                    |                                                                                                    |                                                                                                    |
| ) update? *<br>n your aadhaar lin                     | Name Name                                                                                            | Age 🔽 G                                                                                                    | ender                                                                                                    |                                                                                                    |                                                                                                    |
|                                                       | Message 1. Name in Ratio 2. DOB in Ratio 3. Gender in Ra  Gender Male  Dupdate? * n your aadhaar lin | Message   1. Name in Ration Card will be   2. DOB in Ration Card will be   3. Gender in Ration Card will be   Male   03/02/1985   0 update? *   Name   n your aadhaar linked mobile number | Image   1. Name in Ration Card will be Rajat Subhra De   2. DOB in Ration Card will be 03-02-1985.   3. Gender in Ration Card will be Male.   Do you want   Do you want     Gender   DOB   Male   03/02/1985   Mate   Ogundate?*   Name   Age   Image: Card and the card and the card and | Addition Card will be Rajat Subhra Dey.<br>2. DOB in Ration Card will be 03-02-1985.<br>3. Gender in Ration Card will be Male.<br>Do you want to proceed?<br>Ves No<br>Ves No<br>Update? * Name Age Gender<br>n your aadhaar linked mobile number)<br>Main Main State State | Message *   1. Name in Ration Card will be Rajat Subhra Dey.   2. DOB in Ration Card will be 03-02-1985.   3. Gender in Ration Card will be Male.     Do you want to proceed?   Yes   Yes     Yes     Order   D0   AADHAAR CARD NO   Male   03/02/1985   Age   Gender     n your aadhaar linked mobile number) |

If no mobile number is linked with the family of the Ration Card Holder then system will prompt him to enter a mobile number and after entering the mobile number he/she has to select "**Send OTP**".

| HOME ~ | GRIEVANCE ~ | E-CITIZEN Y | OFFICIAL LOGIN ¥ | ABOUT ~ |
|--------|-------------|-------------|------------------|---------|
|        |             |             |                  |         |

Rectify your Name / Date of Birth / Gender as per Aadhaar

# No Mobile Number is linked with your family at present. Link Mobile Number first to Rectify Ration Card.

Enter Mobile Number\*

Enter Mobile Number

SEND OTP

If he/she enters the correct OTP in the box as shown below then a Pop up message will be shown that all data has been successfully updated. Incumbent can check updated details from the "**Check Card Status**" option.

| tify your N             | ame / Date of                     | f Birth / Ger                | ider as pe  | er Aadhaar  |           |
|-------------------------|-----------------------------------|------------------------------|-------------|-------------|-----------|
|                         |                                   |                              |             |             |           |
| No Mobile<br>Number fir | Number is link<br>st to Rectify F | ced with you<br>Ration Card. | r family at | present. Li | nk Mobile |
| Enter Mobile Number     | *                                 |                              |             |             |           |
|                         |                                   |                              |             |             |           |
|                         |                                   |                              |             |             |           |
| Enter OTP *             |                                   |                              |             |             |           |
|                         |                                   |                              |             |             |           |
|                         |                                   |                              |             |             |           |

| EGIYE BANGLA                                                 |                          |
|--------------------------------------------------------------|--------------------------|
| Message X                                                    |                          |
| Your data successfully Updated                               | OFFICIAL LOGIN ~ ABOUT ~ |
| Rectify your Name                                            |                          |
|                                                              |                          |
| No Mobile Number is linked with your family at present, Link | Mehilo                   |
| Number first to Rectify Ration Card.                         | Nobile                   |
| Enter Mobile Number *                                        |                          |
|                                                              |                          |
| Enter OTP *                                                  |                          |
|                                                              |                          |
|                                                              |                          |
|                                                              |                          |

If the family of the incumbent already has mobile tagged with it then the page as below will be shown and he/she shall be asked to select ( $\checkmark$ ) the mobiles belonging to the family. After this he/she has to select the confirm button. In case of wrong selection the incumbent can press the cancel button and select afresh.

### Rectify your Name / Date of Birth / Gender as per Aadhaar Select all Mobile Numbers belonging to your Family. SI No **Mobile Number** Select (✓) mobile numbers belonging to your family/Do not select the Mobile numbers which you want to delink from your family 977\*\*\*\*088 1 993\*\*\*\*058 2 993\*\*\*\*445 3 999\*\*\*\*111 4 Confirm Cancel

Then system will seek confirmation on whether he/she wants to proceed. On selecting No it will return to previous page.

|      |                           | EGI                                                                   | YE BANGLA                                                                                                    |       |
|------|---------------------------|-----------------------------------------------------------------------|----------------------------------------------------------------------------------------------------|-------|
|      |                           | Alert                                                                 |                                                                                                    |       |
|      |                           | _                                                                     |                                                                                                    |       |
|      |                           | Do you want to                                                        | proceed? FICIAL LOGIN ~                                                                                                    | ABOUT |
| Rect | ify your Name             | Yes                                                                   | Νο                                                                                                    |       |
| neee | ily your nume             |                                                                       |                                                                                                    |       |
|      |                           |                                                                       |                                                                                                    |       |
|      |                           |                                                                       |                                                                                                    |       |
|      | Select all Mobile         | Numbers belonging t                                                   | o your Family.                                                                                                    |       |
|      |                           |                                                                       |                                                                                                    |       |
|      | SI No                     | Mobile Number                                                         | Select (√) mobile numbers belonging to your family/Do not select the Mobile numbers which you want to delink from your family       |       |
|      | SI No<br>1                | Mobile Number<br>977****088                                           | Select (✓) mobile numbers belonging to your family/Do not select the Mobile numbers which you want to delink from your family       |       |
|      | SI No<br>1<br>2           | Mobile Number<br>977****088<br>993****058                             | Select (✓) mobile numbers belonging to your family/Do not<br>select the Mobile numbers which you want to delink from<br>your family |       |
|      | SI No<br>1<br>2<br>3      | Mobile Number<br>977****088<br>993****058<br>993****445               | Select (✓) mobile numbers belonging to your family/Do not<br>select the Mobile numbers which you want to delink from<br>your family |       |
|      | SI No<br>1<br>2<br>3<br>4 | Mobile Number<br>977***088<br>993****058<br>993****445<br>999****111  | Select (✓) mobile numbers belonging to your family/Do not<br>select the Mobile numbers which you want to delink from<br>your family |       |
|      | SI No<br>1<br>2<br>3<br>4 | Mobile Number<br>977****088<br>993****058<br>993****445<br>999****111 | Select (✓) mobile numbers belonging to your family/Do not<br>select the Mobile numbers which you want to delink from<br>your family |       |

On selecting "Yes" the details along with mobile number will be updated and the unselected mobiles will be delinked from the family.

|                                    | EGIYE B                       | ANGLA              |                           |  |
|------------------------------------|-------------------------------|--------------------|---------------------------|--|
|                                    | Message                       |                    | X                         |  |
|                                    | Your data successfully L      | Jpdated            | HALLOGIN ~ ABOUT ~        |  |
| ctify your Name /                  | D                             |                    | ок                        |  |
|                                    |                               |                    |                           |  |
|                                    |                               |                    |                           |  |
| INATIONAL Sit                      |                               |                    |                           |  |
| ion Card Life Cycle Management Las | st Updated On<br>aust 2: 2016 | DEPARTMENTAL INFO. | 11A, Mirza Ghalib Street, |  |
|                                    |                               |                    |                           |  |
|                                    |                               |                    |                           |  |

If no mobile number is selected then then a pop-up message as shown below will appear. It means that no mobile will remain linked with the family. So incumbent will be prompted to enter a new Mobile number. He/she has to select yes to proceed. If no is selected it will take him back to the previous page.

|      |                     | E G                                                            | IYE BANGLA                                                             |         |
|------|---------------------|----------------------------------------------------------------|------------------------------------------------------------------------|---------|
|      |                     | Alert                                                          |                                                                        |         |
| Rect | ify your Name       | The Mobile numb<br>from your family.<br>You have to add<br>Yes | new Mobile Number.<br>No                                               | ABOUT ~ |
|      | Select all Mobile 1 | Numbers belonging                                              | to your Family.                                                        |         |
|      | SINO                |                                                                | select the Mobile numbers which you want to delink from<br>your family |         |
|      | 1                   | 977****088                                                     |                                                                        |         |
|      | 2                   | 993****058                                                     |                                                                        |         |
|      | 3                   | 993****445                                                     |                                                                        |         |
|      | 4                   | 999****111                                                     |                                                                        |         |
|      |                     | Confirm                                                        | Cancel                                                                 |         |

He/she shall then have to enter the new mobile number and confirm it through OTP.

HOME × GRIEVANCE × E-CITIZEN × OFFICIAL LOGIN × ABOUT ×

Rectify your Name / Date of Birth / Gender as per Aadhaar

No Mobile Number is linked with your family at present. Link Mobile Number first to Rectify Ration Card.

Enter Mobile Number\*

Enter Mobile Number

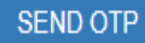

Once correct OTP is entered the rectified details will be updated along with new mobile no. and the unselected mobiles will be delinked from the family.

|                                    | EGIYE B                | ANGLA              |             |                   |         |  |
|------------------------------------|------------------------|--------------------|-------------|-------------------|---------|--|
|                                    | Message                |                    |             |                   |         |  |
|                                    | Your data successfully | Updated            |             | alal login 🗸      | ABOUT ~ |  |
| ectify your Name                   | / Da                   |                    | ОК          |                   |         |  |
|                                    |                        |                    |             |                   |         |  |
|                                    |                        |                    |             |                   |         |  |
|                                    |                        |                    |             |                   |         |  |
|                                    |                        |                    |             |                   |         |  |
|                                    |                        |                    |             |                   |         |  |
|                                    |                        |                    |             |                   |         |  |
| INATIONAL<br>INFORMATICS<br>CENTRE |                        |                    |             |                   |         |  |
| ion Card Life Cycle Management     | Last Updated On        | DEPARTMENTAL INFO. | > 11A, Mirz | za Ghalib Street, |         |  |